## VISTA-print-H01

## ETX-PS/P、ETX-PS/U2 Windows Vista™から印刷するには

Windows Vista™から印刷する場合は、下記の手順にしたがってください。

注意! ・SMBでは印刷できない場合があります。必ずLPRを使用した以下の手順で設定してください。

1 パソコンヘプリンタドライバをインストールします。

パソコンとプリンタを直接つないだときのインストール方法でインストールしてください。インストール方法は、プ リンタの取扱説明書をご確認ください。

2 左下のスタートボタンをクリックして、[コントロールパネル]をクリックします。

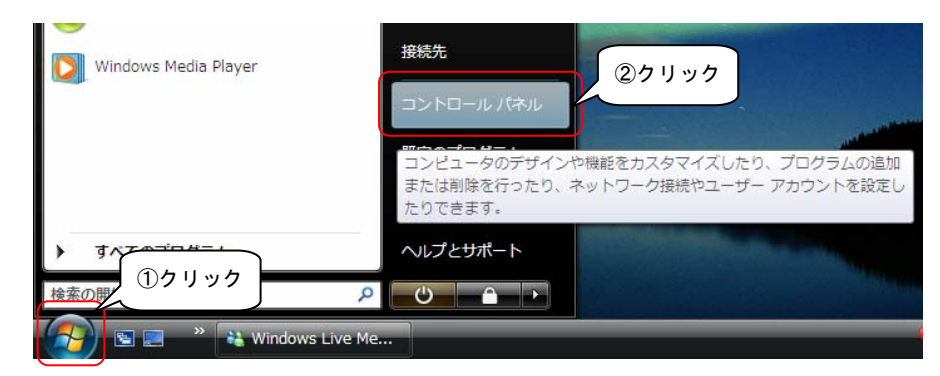

3 [ハードウェアとサウンド]項目の[プリンタ]をクリックします。

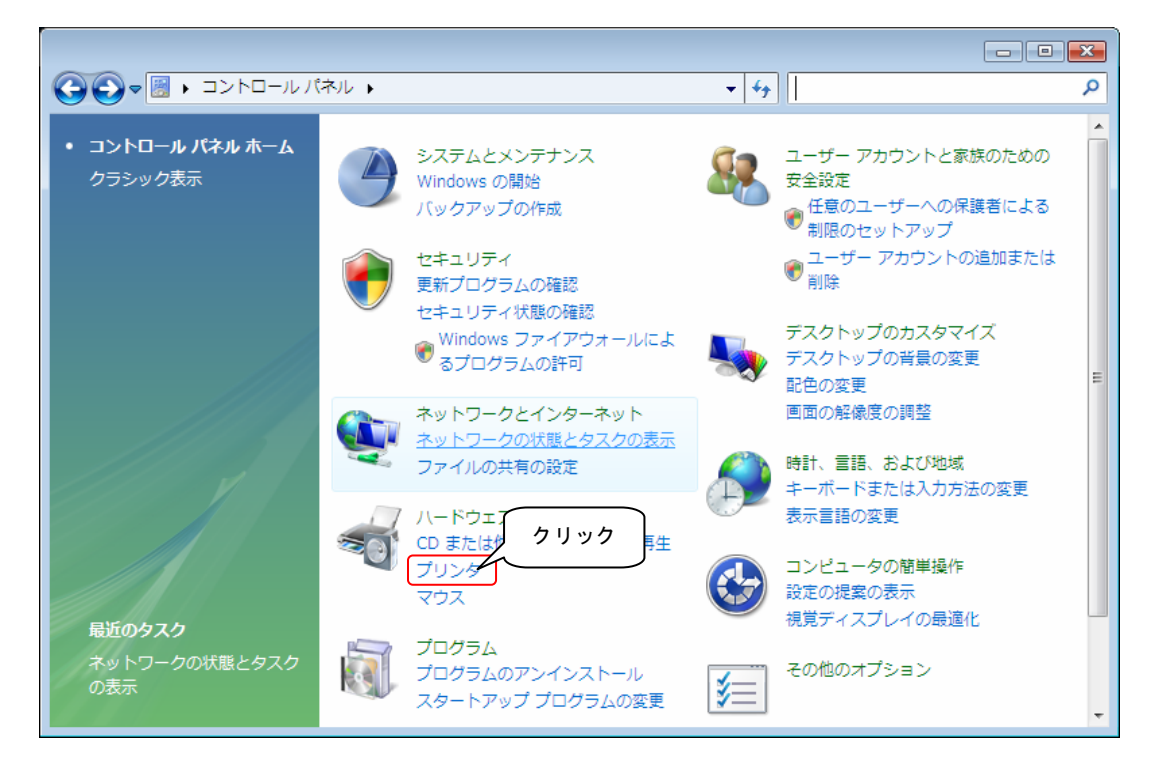

登録したプリンタのアイコンを右クリックして、表示されたメニューから[プロパティ]を選択します。

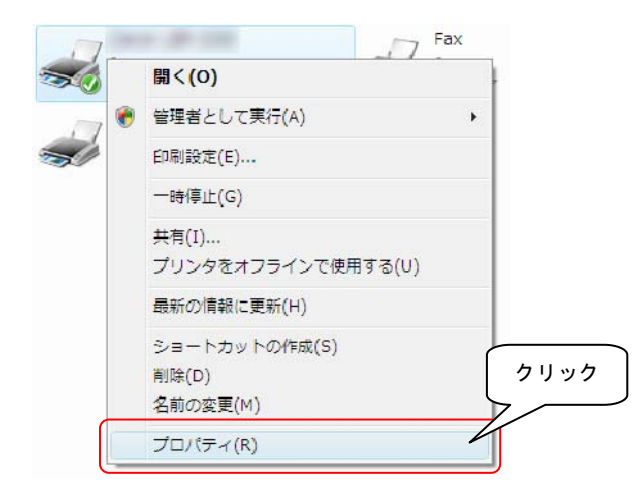

5 [ポート]タブを選択し、[ポートの追加]ボタンをクリックします。

|                                      | のプロパー<br>ポート                         | ①クリック           | ィ「デバイスの設定」         | ×             |
|--------------------------------------|--------------------------------------|-----------------|--------------------|---------------|
|                                      |                                      |                 |                    |               |
| 日刷するボー<br>ドキュメントは、<br>印刷されます。<br>ポート | ト(P)<br>チェック ボックスがオン<br>・            | ルになっているボートの<br> | うち、最初に利用可能なも       | ወሮ            |
|                                      | プリンタ ポート                             | Canon L         | BP-3260            |               |
| E LPT2:                              | プリンタ ポート                             |                 |                    | =             |
| 🔲 LPT3:                              | プリンタ ポート                             |                 |                    |               |
| COM1:                                | シリアル ポート                             |                 |                    |               |
| COM2:                                | シリアル ボート                             |                 |                    |               |
|                                      | - シリアル ホート<br>- さいつい やこ L 🧹          |                 |                    | -             |
| #-h@j                                |                                      | ②クリック           | ポートの構成( <u>G</u> ) | )             |
| <ul> <li></li></ul>                  | 代−トを有効にする(E)<br>−ルを有効にする( <u>N</u> ) | )               |                    |               |
|                                      | (                                    | ок              | キャンセル 適            | 用( <u>A</u> ) |

● [利用可能なポートの種類]で、[Standard TCP/IP Port]を選択し、[新しいポート]ボタンをクリックします。

| プリンタ ポート<br>利用可能なポートの種類(A):<br>Local Port<br>Standard TCP/IP Port | ①選択                      |
|-------------------------------------------------------------------|--------------------------|
| 新しいポートの種業類(1)                                                     | ②クリック<br>新しいボート(P) キャンセル |

7 [標準TCP/IPプリンタポートの追加ウィザードの開始]が表示されますので、[次へ]ボタンをクリックします。

**8** ①[プリンタ名またはIPアドレス]に本製品のIPアドレスを入力します。

(192.168.0.100または本製品に設定したIPアドレス)

②[ポート名]は[プリンタ名またはIPアドレス]に入力した文字列から自動生成されますが、任意の文字列を入力する こともできます。

③入力が終わったら、[次へ]ボタンをクリックします。

| ,<br>標準 TCP/IP プリンタ ポートの追加ウィ        | ブザード                  |
|-------------------------------------|-----------------------|
| <b>ボートの追加</b><br>どのデバイスに対するポートを追加しま | sh?                   |
| 希望のデバイスのプリンタ名または IP                 | アドレス、およびポー () 入り」。    |
| プリンタ名または IP アドレス( <u>A</u> ):       | 192.168.0.100         |
| ポート名( <u>P</u> ):                   | 192.168.0.100         |
|                                     | ②入力(任意)               |
|                                     | ③クリック                 |
|                                     | < 戻る(B) 次へ(N) > キャンセル |

**9** [デバイスの種類]で[カスタム]にチェックを付け、[設定]ボタンをクリックします。

| (              | 標準 TCP/IP プリンタ ポートの追加ウィザード                                                                                                    |
|----------------|----------------------------------------------------------------------------------------------------|
|                | <b>ボート情報がさらに必要です</b><br>デバイスを識別できませんでした。                                                                                                    |
|                | 検出したデドイスの種類が不明です。以下の点を確認してください。<br>1.デドイスが正しく構成されている。<br>2.前のページのアドレスが正確である。<br>前のウィザードのページに戻り、アドレスを修正してネットワークで別の検索を実行するか、アドレスが確実に正確である場合は、デドイスの種類を選択してください。 |
| <u> ①</u> クリック | デバイスの種類<br>⑦ 標準(S) Generic Network                                                                                                    |
|                | 〈戻る(B) 次へ(N) > キャンセル                                                                                                    |

## 10 以下の設定をします。

①[プロトコル]で[LPR]にチェックを付けます。
 ②[LPR設定]の[キュー名]に[lpt1]と入力します。
 ③[LPRバイトカウントを有効にする]ヘチェックを入れます。
 ④[SNMPステータスを有効にする]のチェックが外れていることを確認します。
 ⑤[OK]ボタンをクリックします。

|          | 標準 TCP/IP ポート モニタの構成 |                                                                        |  |
|----------|----------------------|------------------------------------------------------------------------|--|
|          |                      | ポートの設定                                                                 |  |
|          |                      | ポート名(円): 192.168.0.100                                                 |  |
|          |                      | ブリンタ名または IP アドレス(A): 192.1680.100 (リチェック                               |  |
|          |                      | プロトコル                                                                  |  |
|          |                      | - Raw 設定<br>ポート番号(№: ②入力                                               |  |
| (37 ± ツ  | ク                    | LPR 設定<br>キュー名(Q): [pt1                                                |  |
|          |                      | ■ LPR バイト カウントを有効にする(B)                                                |  |
| (4) 71 9 |                      | SNMP ステータスを有効にする(S)                                                    |  |
|          |                      | コミュニティ谷(G):         public           SNMP デバイス<br>インデックス(D):         1 |  |
|          |                      | ⑤クリック<br>OK キャンセル                                                      |  |

**11** [デバイスの種類]選択画面で、[次へ]ボタンをクリックします。

12 画面に表示されている[プロトコル]、[デバイス]、[ポート名]を確認し、[完了]ボタンをクリックします。

| 標準 TCP/IP プリンタ ボートの追加ウィザードの完了<br>次の特性でボートが選択されました。 ①確認 SNMP: いいえ<br>プロトコル: LPR lpt1<br>デバイス: 1921680100<br>ボート名: 1921680100 アダプタの種類: このウィザードを完了するには、「完了」をクリックしてください、②クリック | 標準 TCP/IP プリンタ ポートの追 | 島加ウィザード                                                                                |  |  |
|----------------------------------------------------------------------------------------------------|----------------------|----------------------------------------------------------------------------------------|--|--|
| SNMP: いいえ<br>プロトコル: LPR lpt1<br>デバイス: 1921680.100<br>ポート名: 1921680.100<br>アダプタの種類:<br>このウィザードを完了するには、[完了]をクリックしてください、 ②クリック                                               |                      | 標準 TCP/IP プリンタ ポートの追加ウィザードの<br>完了<br>次の特性でポートが選択されました。                                 |  |  |
| このウィザードを完了するには、院了」をクリックしてください。 ②クリック                                                                                                    |                      | SNMP: いいえ<br>プロトコル: LPR lpt1<br>デバイス: 192.168.0.100<br>ポート名: 192.168.0.100<br>アダプタの種類: |  |  |
|                                                                                                    |                      | このウィザードを完了するには、 院了]をクリックしてください。 2 クリック                                                 |  |  |

13 [プリンタポート]画面で、[閉じる]ボタンをクリックします。

14 ①設定したポートがチェックされていることを確認します。
 ②[双方向サポートを有効にする]のチェックを外します。
 ③[閉じる]ボタンをクリックします。

| 1        |                                     | のプロパティ               |                    | ×       |
|----------|-------------------------------------|----------------------|--------------------|---------|
|          | 全般共有                                | ポート 詳細設定             | E 色の管理 セキュリティ デバイ  | スの設定    |
|          | -                                   |                      |                    |         |
|          |                                     | (2)                  |                    |         |
|          | 日期间するボー <br>  ドキュメントは、<br>  印刷されます。 | <(ビ)<br>チェック ボックスがオン | ノになっているポートのうち、最初に利 | 用可能なもので |
|          | #-L                                 | IXAB                 | -911\ JA           | •       |
|          | COM1:                               | シリアル ポート             | 1125               |         |
|          | COM2:                               | シリアル ポート             |                    |         |
| ①確認      |                                     | シリアル ポート             |                    | =       |
| <u> </u> | FILE:                               | シリアル ホート<br>ファイルへ出力  |                    |         |
|          | ▼ 192.168                           | 標準の TCP/IP フ         | <b>₭</b> ─ト        | -       |
| の外す      |                                     | . <del>.</del>       | Million Of Color   |         |
| 2713     |                                     | <u> 6加(T)</u>        | ポートの削除(D) ポー       | トの構成(ご) |
|          | マロアの方向サオ                            | ペートを有効にする( <u>E</u>  | ③クリッ               | ク       |
|          | 📃 プリンタ ブー                           | -ルを有効にする( <u>N</u> ) | <u></u>            |         |
|          | L                                   | <u> </u>             | Plus to date       |         |
|          |                                     | l                    |                    |         |

以上で、設定は終了です。本製品を利用して実際に印刷できるかお試しください。